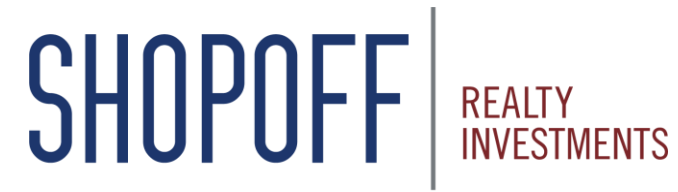

Transforming Opportunity into Value

# Advisor Portal Reference Guide

## **Advisor Portal – Welcome Page**

https://starportal2.phxa.com/shp

Input your Username and Password

New Advisors, click Register to set up your account

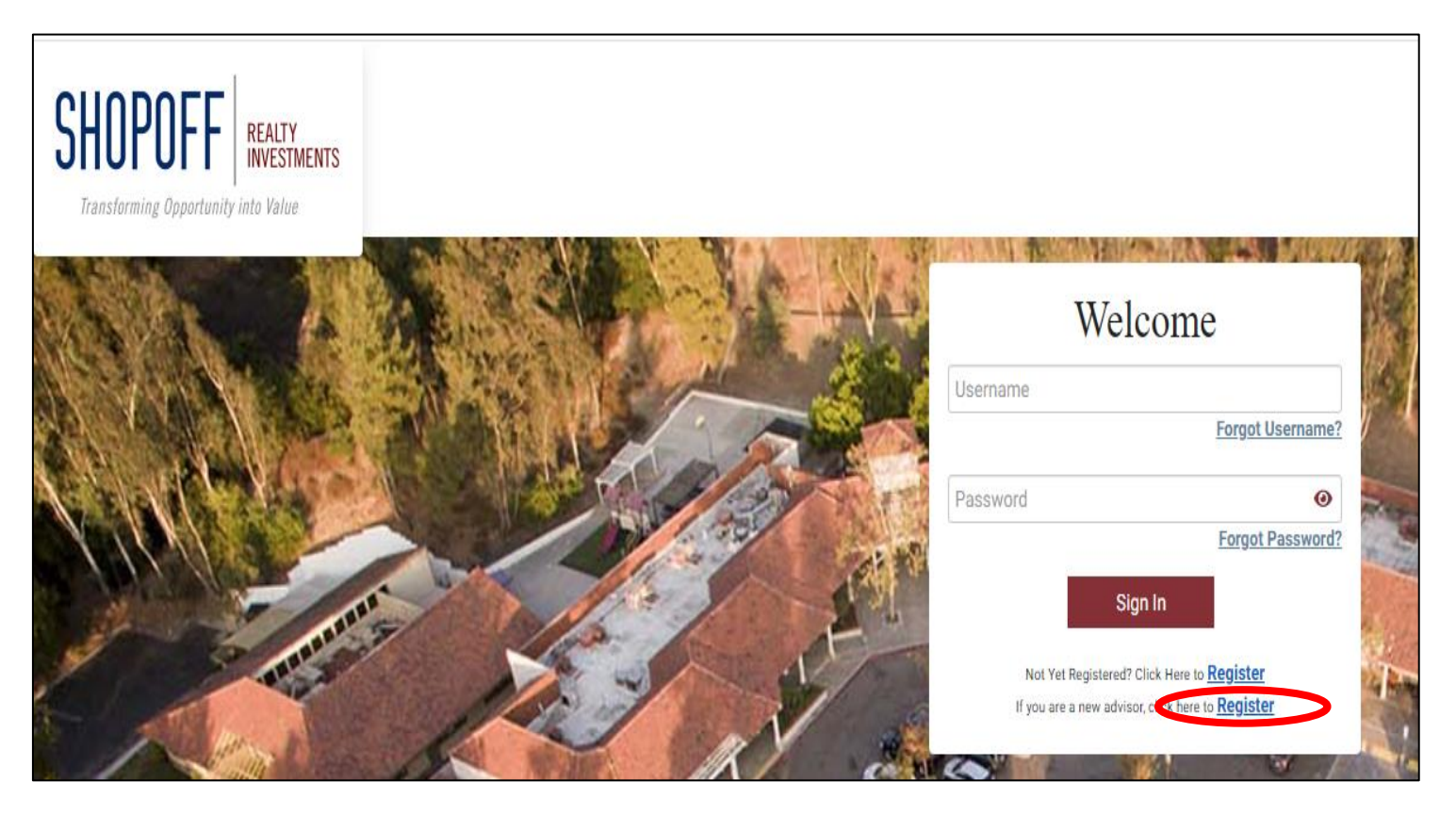

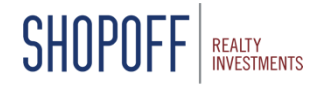

# **Advisor Portal – New Account Registration**

#### Step 1: Enter the Rep ID PIN emailed or mailed to you by Phoenix American \*The PIN is case-sensitive

| Re                               | gister New Account       | Challenge Questions                   | User Profile                                                             |
|----------------------------------|--------------------------|---------------------------------------|--------------------------------------------------------------------------|
| States - States                  | LANGER AND ADDRESS OF    |                                       | STORIGE ME LAND                                                          |
|                                  | Register N               | ew Account - S                        | Step 1                                                                   |
|                                  |                          |                                       |                                                                          |
| Welcome to the                   | SHP Web Portal. To regi  | ister your account, please co         | omplete the information below.                                           |
| Welcome to the<br>Rep ID*        | SHP Web Portal. To reg   | ister your account, please co         | omplete the information below.                                           |
| Welcome to the<br>Rep ID*<br>PIN | SHP Web Portal. To reg   | ister your account, please co         | omplete the information below.                                           |
| Welcome to the<br>Rep ID*<br>PIN | e SHP Web Portal. To reg | Enter the PIN that w                  | was provided to you by email or ma                                       |
| Welcome to the<br>Rep ID*<br>PIN | e SHP Web Portal. To reg | Enter the PIN that w<br>If you do not | vas provided to you by email or main have your PIN, please call us at no |

#### Step 2: Create challenge questions

SHOPO

#### Step 3: Create a username and password

|   | Register New Account          | 2<br>Account Verification | 3<br>Challenge Questions | d<br>User Profile |    |       | 1<br>Register New Account                    | 2<br>Account Verification                              | 3<br>Challenge Questions | 4<br>User Profile |     |
|---|-------------------------------|---------------------------|--------------------------|-------------------|----|-------|----------------------------------------------|--------------------------------------------------------|--------------------------|-------------------|-----|
|   | Cha                           | llenge Questi             | ons - Step 3             | 1998 (NUD)        | Ϋ, |       |                                              | User Profile                                           | - Step 4                 | F. M. VADI        | 1   |
|   | Security Question* Answer*    |                           |                          | ~                 |    |       | Create Password*                             |                                                        |                          | 0                 |     |
|   | Security Question* Answer*    |                           |                          | ~                 |    | A. T. | Email Address*<br>Confirm Email Address      | *                                                      |                          |                   |     |
|   | Security Question*<br>Answer* |                           |                          | ~                 | 1  | -     | Check to receive electro I HAVE READ AND AGR | onic delivery of future inve<br>EE WITH THE TERMS OF U | stor communication.      |                   | 100 |
| T |                               | Continue                  | Cancel                   | These and the     |    |       |                                              | Save                                                   | Cancel                   |                   |     |

If you need your Rep ID or Pin resent, contact investmentservices@shopoff.com

3

# **Advisor Portal – Home Page**

#### **Home Screen** Main account menu

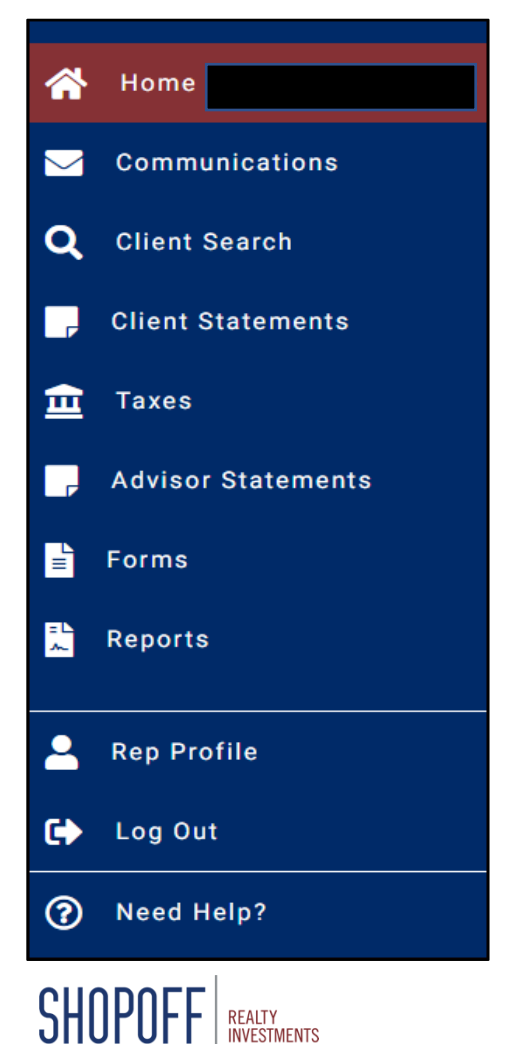

INVESTMENTS

#### Portfolio **Active Funds Rep Documents**

| Rep Portfolio                        |
|--------------------------------------|
| Email:<br>Phone:                     |
| Active Funds:                        |
| I-10 LOGISTICS CENTER, LLC           |
| SHOPOFF DLV QOZ BONUS UNITS          |
| SHOPOFF DLV QOZ FUND, LLC            |
| SHOPOFF FOUNTAIN VALLEY FUND LLC     |
| SHOPOFF LAND FUND III, LP            |
| SHOPOFF LAND FUND IV, L.P.           |
| SHOPOFF LAND FUND V, L.P.            |
| SHOPOFF MESA AZ INDUSTRIAL FUND, LLC |
| SHOPOFF MESA VERDE FUND, LLC         |
|                                      |
| Rep Documents                        |
| Advisor Statements                   |

E

Account Statement

#### **Rep Forms** Account Maintenance

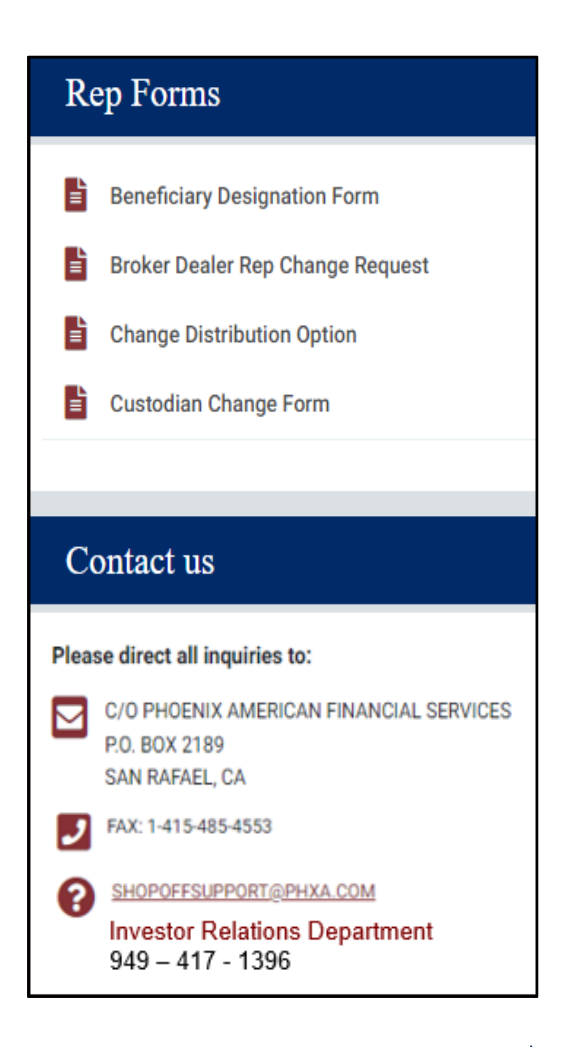

# **Advisor Portal - Communications**

Search Communications to access and download Investment Confirmations, Statements, Quarterly Reports

| Communications                                                                   |                          |                                                                                                    |  |  |  |  |
|----------------------------------------------------------------------------------|--------------------------|----------------------------------------------------------------------------------------------------|--|--|--|--|
| Fund                                                                             | Time frame Past 6 months | ~                                                                                                    |  |  |  |  |
| Message<br>All Unread                                                            | Туре                     | ~                                                                                                    |  |  |  |  |
| Message                                                                          | Received ↓               | Download                                                                                                    |  |  |  |  |
| Investment Confirmation                                                          | 01/04/2023               | +                                                                                                    |  |  |  |  |
| Shopoff DLV QOZ Fund LLC - Supplement No. 4                                      | 12/22/2022               |                                                                                                    |  |  |  |  |
| Investment Confirmation                                                          | 12/19/2022               | ŧ                                                                                                    |  |  |  |  |
| Investment Confirmation                                                          | 12/19/2022               | E .                                                                                                    |  |  |  |  |
| Investment Confirmation                                                          | 12/19/2022               | ÷                                                                                                    |  |  |  |  |
| Investment Confirmation                                                          | 11/29/2022               | E Contraction and Contraction and Contraction |  |  |  |  |
| Investment Confirmation                                                          | 11/29/2022               | <b>F</b>                                                                                                    |  |  |  |  |
| Investment Confirmation                                                          | 11/29/2022               | •                                                                                                    |  |  |  |  |
| Las Vegas Dream Hotel Breaks Ground                                              | 11/29/2022               | ÷                                                                                                    |  |  |  |  |
| Shopoff OC Development Fund - Notice of Amended and Restated Operating Agreement | 11/29/2022               | B                                                                                                    |  |  |  |  |

# **Advisor Portal – Client Search**

## Search for Investors by Name, Fund, Investor Number

| Client Search                                                                                            |                                                                                                    |  |  |  |  |  |
|----------------------------------------------------------------------------------------------------|----------------------------------------------------------------------------------------------------|--|--|--|--|--|
| Select the type of client you are searching for, then enter all or part of a name or number in the boxes | Select the type of client you are searching for, then enter all or part of a name or number in the boxes provided. The list will auto search as you type. |  |  |  |  |  |
| Type of Client Investor                                                                                  | Fund                                                                                                    |  |  |  |  |  |
| Investor #                                                                                               | Investor Name                                                                                                    |  |  |  |  |  |
| Tax ID #                                                                                                 |                                                                                                    |  |  |  |  |  |
| Account #                                                                                                |                                                                                                    |  |  |  |  |  |

#### Click on an Investor name to view account details

| Investor            |                    |                     |
|---------------------|--------------------|---------------------|
| Announcements       |                    |                     |
| Investor Portfolio  |                    |                     |
| Email:<br>Phone:    |                    |                     |
| Active Investments: | Investment Amount: | \$100,000.00        |
|                     |                    | \$100,000.00        |
|                     |                    |                     |
| Investor Documents  | Investor I         | Forms               |
| Tax Documents       | Beneficia          | ry Designation Form |
|                     |                    |                     |

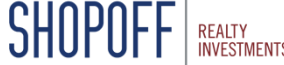

# **Advisor Portal – Client Statements and Taxes**

Search and download Investor Account Statements

| Clie                           | Client Statements                                                          |          |           |        |            |          |
|--------------------------------|----------------------------------------------------------------------------|----------|-----------|--------|------------|----------|
| The list v                     | will auto search as you type. For Tax Id only enter the last 4 digits to s | earch.   |           |        |            |          |
| Fund SHOPOFF LAND FUND III, LP |                                                                            |          |           |        |            |          |
| Investor                       | Name                                                                       |          | Account # |        | 3 Tax ID # |          |
|                                | Reports Name                                                               | Investor |           | Fund   | Date ↓     | Download |
|                                | Account Statement                                                          |          |           | SLFIII | 04/30/2022 | ÷        |
|                                | Account Statement                                                          |          |           | SLFIII | 04/30/2022 |          |

#### Search for Tax Documents by Fund or Tax Year

| Tax Forms | 3             |       |                  |           |            |
|-----------|---------------|-------|------------------|-----------|------------|
| Fund      |               | ,     | ✓ Tax Year All ✓ |           |            |
| Year↓     | Tax Statement | Fund  | Subscription     | Tax Guide | Download   |
| 2021      | 2021 K-1      | UND   |                  |           | <b>+</b> _ |
| 2021      | 2021 K-1      | SLF V |                  |           |            |

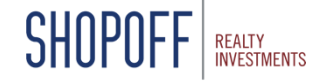

# **Advisor Portal – Advisor Statements and Forms**

Search for Statements by Fund or Time Frame

| Advisor Statements |                   |                             |            |          |  |  |
|--------------------|-------------------|-----------------------------|------------|----------|--|--|
|                    | Fund              | ✓ Time frame Past 12 months | ×          |          |  |  |
|                    | Reports Name      | Fund                        | Date ↓     | Download |  |  |
|                    | Account Statement |                             | 04/30/2022 |          |  |  |

#### Account change forms are available for download

| Forms                                                                                                    |          |
|----------------------------------------------------------------------------------------------------|----------|
| These forms may be used to change account information or transfer your investment. All forms are in PDF format. Upon completion, please submit forms as instructed on the last page of each for | orm.     |
| Form †                                                                                                    | Download |
| Beneficiary Designation Form                                                                                                    | ÷        |
| Broker Dealer Rep Change Request                                                                                                    |          |
| Change Distribution Option                                                                                                    | ÷        |
| Custodian Change Form                                                                                                    | ÷        |
| Death Re-Registration Form                                                                                                    | ÷        |
| Investor Address Change Request                                                                                                    | ÷        |
| Title Transfer Form                                                                                                    | ÷        |
| Trustee Certification of Investment Powers                                                                                                    | •        |

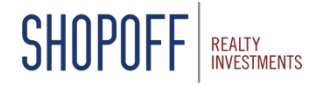

# **Advisor Portal – Reports and Rep Profile**

Generate a New Position File to download in Excel. The position file will include all current details related to each of your client's investments.

| Reports |               |                      |          |  |
|---------|---------------|----------------------|----------|--|
|         | Reports Name  | Date ↓               | Download |  |
|         | Position File | 11/03/2022, 10:30 AM | ÷        |  |
|         | Position File | 11/02/2022, 11:13 AM |          |  |

### View Advisor Profile, Account Information and Link Accounts

SHUP

| Rep Information                                                                                                    |                          |
|----------------------------------------------------------------------------------------------------|--------------------------|
| Rep ID # : 49                                                                                                    | Active as of: 06/04/2015 |
| Username:                                                                                                    |                          |
| Email Address:                                                                                                    |                          |
| Edit Profile Deactivate                                                                                                    |                          |
|                                                                                                    |                          |
| Rep Account Information                                                                                                    |                          |
|                                                                                                    |                          |
| Name:                                                                                                    |                          |
| Current Address:                                                                                                    |                          |
| Phone :                                                                                                    |                          |
|                                                                                                    |                          |
|                                                                                                    |                          |
| Link Accounts                                                                                                    |                          |
| This section will allow you to link other accounts to your account so all accounts are viewable under a single log in.<br>You must know both the Rep ID and PIN(s) of the accounts you wish to link. | Add an Account           |
|                                                                                                    |                          |